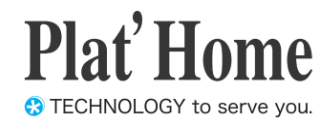

# OpenBlocks IoT Family向け カメラ設定ガイド

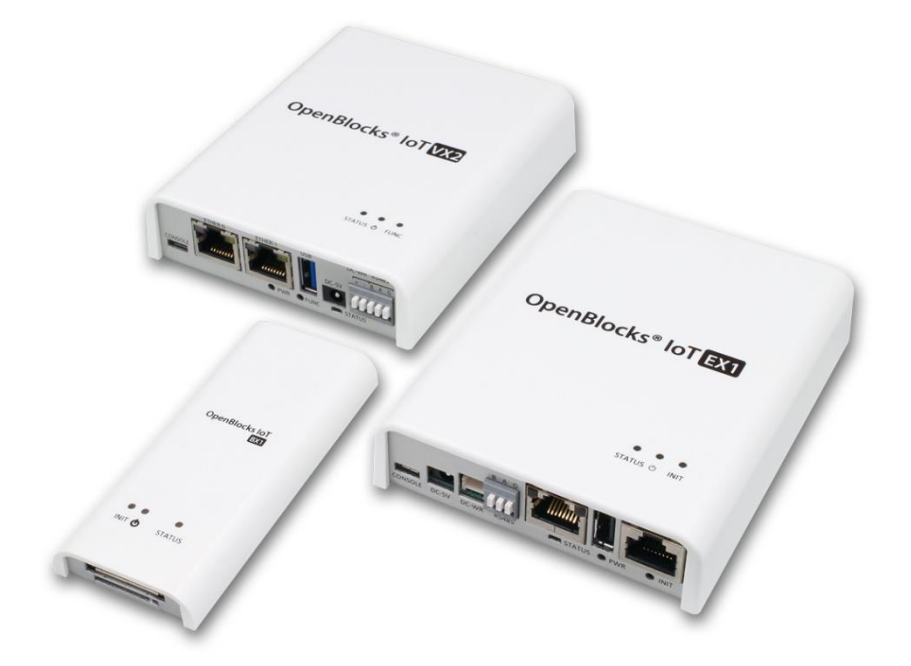

Ver.3.3.0

ぷらっとホーム株式会社

- 商標について
- ・ Linux は、Linus Torvalds 氏の米国およびその他の国における商標あるいは登録商標 です。
- 文中の社名、商品名等は各社の商標または登録商標である場合があります。
- その他記載されている製品名などの固有名詞は、各社の商標または登録商標です。

#### ■ 使用にあたって

- 本書の内容の一部または全部を、無断で転載することはご遠慮ください。
- ・ 本書の内容は予告なしに変更することがあります。
- 本書の内容については正確を期するように努めていますが、記載の誤りなどにご指摘が ございましたら弊社サポート窓口へご連絡ください。
   また、弊社公開のWEBサイトにより本書の最新版をダウンロードすることが可能です。
- 本装置の使用にあたっては、生命に関わる危険性のある分野での利用を前提とされていないことを予めご了承ください。
- その他、本装置の運用結果における損害や逸失利益の請求につきましては、上記にかか わらずいかなる責任も負いかねますので予めご了承ください。

### 目次

| 第1章 はじめに                                  | 4 |
|-------------------------------------------|---|
| 第2章 カメラ機能事前準備                             | 5 |
| 2-1. カメラ機能のインストール                         | 5 |
| 2-2. カメラ機能設定                              | 6 |
| 2-3. カメラ ストリーミング機能                        | 7 |
| 2-4. 動体検知機能                               | 9 |
| 2-4-1. 検知イベントトリガー機能                       |   |
| 2-6. ログ機能                                 |   |
| 第3章 その他                                   |   |
| 3-1. カメラ及びストリーミングデータ確認用ユーザー               |   |
| 3-2. OpenBlocks IoT VX シリーズへのカメラ接続について    |   |
| 3-3. OpenBlocks IoT BX/EX シリーズへのカメラ設定について |   |

# 第1章 はじめに

本書は、OpenBlocks IoT Family に搭載可能な USB 及び WEB カメラを用いたストリーミング機能及び動体検知の使用方法を解説しています。

## 第2章 カメラ機能事前準備

### 2-1. カメラ機能のインストール

本製品出荷時では、カメラ機能はインストールされておりません。そのため、WEB UI の 「メンテナンス」→「機能拡張」タブからカメラ機能をインストールしてください。

| Oper             | ۱Blocks             | loT                                                                      |                | _         |         |           |       |
|------------------|---------------------|--------------------------------------------------------------------------|----------------|-----------|---------|-----------|-------|
| ダッシュボード          |                     |                                                                          |                | メンテナンス    | 拡張      | AirManage | 技術情報  |
| 設定               | \$2760              | 「「「「」」「「」」「「」」「」」「「」」「」」「「」」」「」」「」」「」」」「」」」「」」」「」」」「」」」「」」」「」」」「」」」「」」」」 | <b>に動 サポート</b> | 機能拡張      | グートモー   | 下切會       |       |
| 機能拡              | 法法                  |                                                                          |                |           |         |           |       |
| インス              | トール機能               |                                                                          | ペッケージ 🔻        |           |         |           |       |
| 機能概              | Ē                   |                                                                          | (ンストールするパッ     | ケージを選択して、 | ください。   |           |       |
| インス              | トール                 |                                                                          | 実行             |           |         |           |       |
| C) 2015 - 2017 E | al"Home Co. 11d All | rights reserved                                                          |                |           |         |           |       |
| Oper             | Blocks              | ® loT                                                                    |                |           |         |           |       |
| ダッシュボート          | サービス                | システム                                                                     | ネットワーク         | メンテナンス    | 拡張      | AirManage | 技術情報  |
| 設建               | 57760               | 更新 停止・戸                                                                  | 記動 サポー         | ト機能拡      | 55 Pub‡ | ー道加 グートモー | - ド切替 |

• جري

実行

WEBカメラ等を用いた機能及びWEB UI関連の機能をインストールします。また、動体検知の

機能拡張

模新和要

インストール

WEB UI の「メンテナンス」タブを選び、さ らに「機能拡張」タブをクリックすると機能拡 張用のパッケージを選択することができます。

インストール機能のリストから「カメラ」を選 択します。

その後、インストールの「実行」ボタンを押し、 インストールを行ってください。

尚、インストール完了後には反映を行うため、 本体再起動が必要となります。そのため、「メ ンテナンス」→「停止・再起動」から本製品の 再起動を行ってください。

### 2-2. カメラ機能設定

カメラ機能のインストールが完了している場合、サービス WEB UI の「サービス」→「基本」タブにカメラの項目が表示されます。

このカメラのリンクを押して下さい。これにより、「カメラ」タブへと遷移します。使用したい機能に関しては、後述の内容を参照の上適宜設定を行ってください。

| Oper    | Blocks | <sup>®</sup> IoT |           |        |    |           |      |
|---------|--------|------------------|-----------|--------|----|-----------|------|
| ダッシュボード | サービス   | システム             | ネットワーク    | メンテナンス | 拡張 | AirManage | 技術情報 |
| 基本      |        |                  |           |        |    |           |      |
| 機能      |        |                  |           |        |    |           |      |
| 基本機能    | E      | U<br>U           | <u>ンク</u> |        |    |           |      |
| カメラ     |        | ע                | <u>ンク</u> |        |    |           |      |
|         |        |                  |           |        |    |           |      |

### 2-3. カメラ ストリーミング機能

「カメラ」→「カメラ」タブでは OpenBlocks 本体に接続しているカメラの画像データを WEB UI 上にストリーミングとして表示することができます。また、WEB UI にてストリ ーミングの表示部の確認を行おうとした場合、URI プロキシ機能を用います。 接続しているカメラ動作の確認を行う場合に、ご使用ください。

| レポード 基本        | カメラ            |
|----------------|----------------|
| カメラ 動体検知       | メディア ログ        |
| + 1 =          |                |
|                |                |
| USBカメラ使用設定     | ● 使用する ○ 使用しない |
| USBカメラデバイスファイル | (dev/video0    |
| 解像度            | (800x600 V     |
| FPS            | (10            |
| 画質             | 30             |
|                | 0000           |

#### <u>カメラ</u>

#### USB カメラ設定:

USB カメラでのストリーミング表示を使用す る場合には、「使用する」を選択してください。 USB カメラデバイスファイル:

OpenBlocks がカメラとして認識しているデ バイスファイルを指定します。通常では変更す る必要はありません。

#### 解像度:

カメラが撮影する際の解像度を選択します。 ※本リスト内に表示される解像度の一覧はカ メラ自体とは連動しておりません。

#### $\mathbf{FPS}$ :

フレームレートを設定します。ドキュメント作 成時点での標準的な USB カメラの FPS は 30fps 程度ですので、1~30 までの間で設定し てください。

#### 画質:

撮影する際の画質を 1~100 の間で設定しま す。(100 に近づくほど高画質となります) 画質が高い場合、CPU 負荷が高くなりますの でリソース状況確認の上、設定してください。 WEB表示用ポート番号:

WEB に表示するためのポート番号を指定し ます。本システムでは使用していない 8080 を デフォルトで設定しております。

※URI プロキシを用いて確認する場合には、

このポート番号を設定して下さい。

設定完了後、保存ボタンを押すことによりカメラのストリーミング機能が起動・停止しま

す。

| 1.ホード 基本 力.              | *5             |
|--------------------------|----------------|
| カメラ 動体検知                 | メディア ログ        |
| カメラ                      |                |
| USBカメラ使用設定               | ◉ 使用する ○ 使用しない |
| USBカメラデバイスファイル           | (dev/video0    |
| 解像度                      | (800x600 v     |
| FPS                      | (10            |
| 画質                       | (30            |
| WEB表示用ポート番号 ( <u>?</u> ) | (\$080         |
| 操作                       |                |
| 保存                       |                |
| ストリーミング                  |                |
| 表示用URI名                  | mipg 表示する      |
| 事テサイブ                    | (800×600 V     |

使用する設定となっている場合、以下のように表示されます。

#### <u>ストリーミング</u>

#### 表示 URI 名:

URI プロキシに設定したポート番号が存在す る場合、自動入力されます。 また、「表示する」ボタンを押すことによりス トリーミング画像が WEB UI 上に表示されま す。

#### 表示サイズ:

WEB UI 上に表示されるストリーミング画像 のサイズを選択できます。

※WEB UI 上に表示されるストリーミング画像は5分間表示されます。

### 2-4. 動体検知機能

「カメラ」→「動体検知」タブではストリーミングデータまたは OpenBlocks 本体に接続 しているカメラを用いて動体検知を行うことができます。

動体を検知した際に動画の保存及び保存イベントにおけるスクリプトの実行処理について もおこなうことができます。また、本機能についてもストリーミングを行うことができま す。尚、ストリーミング機能については、URIプロキシ機能を用います。

| ユボード 基本                    | דֿ×ד                                          |
|----------------------------|-----------------------------------------------|
| カメラ 動体検知                   | メディア ログ                                       |
| 動体検知                       |                                               |
| 動体検知使用設定                   | ● 使用する ○ 使用しない                                |
| 動体検知用入力                    | ● IPカメラ ─ USBカメラ                              |
| IPカメラURL                   | (http://127.0.0.1:880/URIPROXY/?action=stream |
| FPS                        | (30                                           |
| 直質                         | (75                                           |
| 動体検知閾値                     | (1500                                         |
| イベント終了時間[sec] ( <u>?</u> ) | 60                                            |
| 保存先ディレクトリ                  | (var/tmp/storage/                             |
| 動画保存                       | ○ 使用する ◉ 使用しない                                |
| ストリーミング設定                  | ○ 使用する ◉ 使用しない                                |
| 槍知領域表示                     | ● 使用する ● 使用しない                                |

#### 動体検知

#### 動体検知使用設定:

動体検知を使用する場合には、「使用する」を 選択してください。

#### 動体検知用入力:

動体検知の検出として入力を「IP カメラ」または「USB カメラ」から選択します。

#### IP カメラ URL: (IP カメラ使用時)

入力とする IP カメラの URL を指定します。 前章のカメラストリーミング機能を入力とす る場合は URI プロキシ機能を用いて以下のよ うに設定してください。

http://127.0.0.1:880/*<URIプロキシ名メ*?acti on=stream

また、外部のネットワークカメラを入力とする ことも可能です。その場合、Basic 認証はサポ ートしておりますので、認証なしまたは Basic 認証でのアクセスを使用して下さい。

#### デバイスファイル: (USB カメラ使用時)

OpenBlocks がカメラとして認識しているデ バイスファイルを指定します。通常では変更す る必要はありません。

#### 解像度:(USB カメラ使用時)

カメラが撮影する際の解像度を選択します。 ※本リスト内に表示される解像度の一覧はカ メラ自体とは連動しておりません。

| ボード 基本 カ.         | ×∋                |
|-------------------|-------------------|
| カメラ 動体検知          | メディア ログ           |
| 動体検知              |                   |
| 协体検知使用設定          | ● 使用する ○ 使用しない    |
| 协体検知用入力           | ◎ IPカメラ ● USBカメラ  |
| デバイスファイル          | (dev/video0       |
| 経像度               | 800x600 T         |
| PS                | (30               |
| 画質                | (75               |
| 訪体検知閾値            | (1500             |
| イベント終了時間[sec] (?) | 60                |
| 呆存先ディレクトリ         | (var/tmp/storage/ |
| 助画保存              | ◉ 使用する ◎ 使用しない    |
| 最大動画保存時間[sec]     | (30               |
| 検知イベントトリガー機能 (?)  | ● 使用する ─ 使用しない    |
| ストリーミング設定         | ◉ 使用する ◎ 使用しない    |
| VEB表示用ポート番号       | (8081             |
| ストリーミング用画質        | 50                |
| ストリーミング用FPS       | (10               |
| 金知領域表示            | ● 使用する ● 使用しない    |

#### FPS :

フレームレートを設定します。ドキュメント作 成時点での標準的な USB カメラの FPS は 30fps 程度ですので、1~30 までの間で設定し てください。

#### 画質:

撮影する際の画質を 1~100 の間で設定しま す。(100 に近づくほど高画質となります) 画質が高い場合、CPU 負荷が高くなりますの でリソース状況確認の上、設定してください。

#### 動体検知閾値:

動体と認識するフレーム間での差分ピクセルの閾値を設定します。解像度及び処理したい内容によって変更が必用となります。

#### イベント終了時間[sec]:

動体検出後、動きがなくなった場合に動体検知 を終了とする時間を設定します。

#### 保存先ディレクトリ:

動体検知を行った際に動画を保存する際のデ ィレクトリを指定します。

※動体検知量によって書き込み量が変わる 為、SD カード上を推奨いたします。

#### 動画保存:

動体を検知した際に、動画を保存を行うか設定します。

最大動画保存時間[sec]:(動画保存使用時) 動画を保存する際に最大で保存を行う動画の 秒数を指定します。

検知イベントトリガー機能:(動画保存使用時) 動画保存を行った際に、スクリプトを実行する かどうかを指定します。 実行するスクリプトは「拡張」→「スクリプト

編集」タブにて作成可能です。

#### ストリーミング設定:

動体検知状況をストリーミング機能にて表示 するかを設定します。使用する場合に「使用す る」を選択してください。

#### WEB 表示用ポート: (ストリーミング時)

WEB に表示するためのポート番号を指定し ます。本システムでは使用していない 8081 を デフォルトで設定しております。

※URI プロキシを用いて確認する場合には、 このポート番号を設定して下さい。

#### ストリーミング用画質:(ストリーミング時)

ストリーミング時の画質を 1~100 の間で設定 します。(100 に近づくほど高画質となります)

#### ストリーミング用 FPS : (ストリーミング時)

ストリーミング時のフレームレートを設定し ます。1~100 まで設定は可能ですが、カメラ の FPS を上回らない値を設定してください。

#### 検知領域表示:

動体検知領域を四角形にて視覚的に確認でき るようにする機能です。動作確認用にご使用く ださい。

設定完了後、保存ボタンを押すことにより動体検知機能が起動・停止します。

ストリーミング機能を使用する設定となっている場合、以下のように表示されます。

| カメラ 動体検知           | ×ディア ログ                                       |
|--------------------|-----------------------------------------------|
| 動体検知               |                                               |
| 协体検知使用設定           | ● 使用する ○ 使用しない                                |
| 协体検知用入力            | ● IPカメラ ○ USBカメラ                              |
| PカメラURL            | (http://127.0.0.1:880/URIPROXY/?action=stream |
| PS                 | 30                                            |
| 画質                 | (75                                           |
| 协体検知閾値             | (1500                                         |
| イベント終了時間[sec] (?)  | 60                                            |
| 呆存先ディレクトリ          | (var/tmp/storage/                             |
| 的画保存               | ● 使用する ● 使用しない                                |
| ストリーミング設定          | ● 使用する ○ 使用しない                                |
| VEB表示用ポート番号        | \$081                                         |
| ストリーミング用画質         | 60                                            |
| ストリーミング用FPS        | 10                                            |
| <sub>食</sub> 知領域表示 | ● 使用する ● 使用しない                                |
| 操作                 |                                               |
| 保存                 |                                               |
|                    |                                               |

#### <u>ストリーミング</u>

#### 表示 URI 名:

URI プロキシに設定したポート番号が存在す る場合、自動入力されます。

また、「表示する」ボタンを押すことによりス トリーミング画像が WEB UI 上に表示されま す。

表示サイズ:

WEB UI 上に表示されるストリーミング画像 のサイズを選択できます。

※WEB UI 上に表示されるストリーミング画像は5分間表示されます。

### 2-4-1. 検知イベントトリガー機能

動体検知の動画保存時に、任意のスクリプト内容を実行することができます。 スクリプトは、「拡張」→「スクリプト編集」タブから「動体検知イベント」を選択し、編 集することができます。

### **OpenBlocks®IoT**

|       |        |          |          |    | V · CALIERO | CR/Edvis |       |  |
|-------|--------|----------|----------|----|-------------|----------|-------|--|
| リプト編集 | コマンド実行 | SMSコマンド第 | 新 SSHトンネ | 9L | 監視          |          | Samba |  |

尚、本スクリプト向けに環境変数 MOVIE\_FILE に検知時に撮影した動画のファイルパス が含まれます。

また、本イベントトリガー用に通知向けの以下のスクリプトを用意しています。これらの スクリプトは、上記の「動体検知イベント」スクリプトに記載し二次的に呼び出して使用 します。

| 通知方法               | スクリプトパス                                  | 補足           |
|--------------------|------------------------------------------|--------------|
| GMG                | (war/wahui/agrinta/mation gond ama ah    | モデム及び SMS 対  |
| 5145               | /var/webul/scripts/motion_send_sms.sn    | 応 SIM が必要です。 |
| E Mail             |                                          | インターネットの経    |
| E-Mall             | /var/webul/scripts/motion_send_email.sn  | 路が必用です。      |
| Unix Domain Socket | /var/webui/scripts/motion_send_socket.sh |              |

●SMS 通知

OpenBlocks に搭載しているモデム及び SIM を用いて SMS の送信を行います。 以下のファイルが必用となります。

 $/var/webui/upload\_dir/motion\_cfg/sendsms.json$ 

※サンプル

| { |                                       |
|---|---------------------------------------|
|   | "send_phone_number" : "09012345678" , |
|   | "send_body":"動体を検知しました。"              |
| } |                                       |

| キー                | データ型 | 内容          |
|-------------------|------|-------------|
| send_phone_number | 文字列  | 送信先電話番号     |
| send_body         | 文字列  | 送信する SMS 本文 |

#### ●E-Mail 通知

OpenBlocks が稼働中のネットワークを経由して、メールサーバーに対してメールの送信を 行います。以下のファイルが必用となります。

 $/var/webui/upload\_dir/motion\_cfg/sendmail.json$ 

※サンプル

| { |                                              |
|---|----------------------------------------------|
|   | "smtp_server":"smtp.example.com",            |
|   | "smtp_port":465,                             |
|   | "auth" : true,                               |
|   | "auth_user":"exampleuser",                   |
|   | "auth_pass":"password",                      |
|   | "to":"from@example.com",                     |
|   | "from" : "from@example.com" ,                |
|   | "subject":"動体検知",                            |
|   | "body":"動体を検知しました。WEB UI から保存した動画を確認してください。" |
| ) | -                                            |

| キー          | データ型      | 内容                        |
|-------------|-----------|---------------------------|
| smtp_server | 文字列       | SMTP サーバー                 |
| smtp_port   | Int 型     | SMTP ポート                  |
| auth        | BOOLEAN 型 | SMTP-AUTH 使用設定            |
|             |           | true:使用、false:未使用         |
| auth_user   | 文字列       | 認証ユーザー(SMTP-AUTH 使用時に必要)  |
| auth_pass   | 文字列       | 認証パスワード(SMTP-AUTH 使用時に必要) |
| to          | 文字列       | 送信先アドレス                   |
| from        | 文字列       | 送信元アドレス                   |
| subject     | 文字列       | 件名                        |
| body        | 文字列       | メール本文                     |

#### ●Unix Domain Socket 通知

OpenBlocks内で稼働している Unix Domain Socket 待ち受けを行っているプロセスに対し てデータ送信を行うことができます。 以下のファイルが必用となります。

以下のノアイルが必用となります。

 $/var/webui/upload\_dir/motion\_cfg/sendsocket.json$ 

※サンプル

{

"socket\_path":"/pd\_repeater/userdev\_0000001.sock" , "abstract\_flag":true , "send\_body":"動体を検知しました。"

| キー            | データ型      | 内容                    |
|---------------|-----------|-----------------------|
| socket_path   | 文字列       | Unix Domain Socket パス |
| abstract_flag | BOOLEAN 型 | Abstract Socket 使用設定  |
|               |           | true:使用、false:未使用     |
| send_body     | 文字列       | 送信メッセージ               |

本機能での送信データのメッセージは JSON となります。 メッセージサンプルは以下となります。

※メッセージサンプル

| { "time" : ""2018-07-17T09:32:15.864+09:00" | , "message":"動体を検知しました。" } |
|---------------------------------------------|----------------------------|

また、以下の PHP ファイルのライブラリを用意することで JSON メッセージデータの拡張 が行えます。

/var/webui/upload\_dir/motion\_cfg/extendsocket.lib.php

※拡張 PHP ファイルサンプル

<?php

// Default Data Setting from \$data

\$data['extend'] = "追加サンプル";

?>

※拡張時メッセージサンプル

{ "time": ""2018-07-17T09:32:15.864+09:00", "message": "動体を検知しました。", "extend": "追加サン プル"}

### 2-5. メディア機能

「カメラ」→「メディア」タブでは特定ディレクトリ直下に保存した画像及び動画データ を表示及びダウンロードすることができます。

表示される画像データ及び動画データの拡張子は以下となります。

| 種類    | 対応拡張子                           |
|-------|---------------------------------|
| 画像データ | .svg、.apng、.bmp、.png、.jpeg、.jpg |
| 動画データ | .mp4、.ogg、.webm                 |

### OpenBlocks<sup>®</sup> loT

| メディア用ディレクトリパス設定 |                   |
|-----------------|-------------------|
| メディア用ディレクトリパス   |                   |
| サムネイル自動生成       | ◎ 使用する ● 使用しない 保存 |
| 画像              |                   |
| 画像ファイルが存在しません。  |                   |
| 動画              |                   |

# OpenBlocks®loT

| カメラ 動体検知      | メディア        | 00         |                 |
|---------------|-------------|------------|-----------------|
| メディア用ディレクトリパス | 【設定         |            |                 |
| メディア用ディレクトリパス |             |            | <u>(1)&gt;7</u> |
| サムネイル自動生成     | ◎ 使用する ⑧    | 使用しない保存    |                 |
| 画像            |             |            |                 |
| 表示ページ         | 1•          |            |                 |
| NO IMAGE      | NO IMAGE    | NO IMAGE   | NO IMAGE        |
| 表示ページ         | 1 •         |            |                 |
| NDIN          | <b>N</b> ĢE | U (۲-۵۷¢۴) | AA)E            |

#### <u>メディアディレクトリパス設定</u>

#### メディアディレクトリパス:

動体検知等にて保存先に指定したディレクト リを設定します。ディレクトリパス設定後、「リ ンク」ボタンを押してください。

#### サムネイル自動生成:

メディアディレクトリパスに保存されている 画像及び動画に対して、サムネイル画像の生成 を行うかを設定します。

設定後、「保存」ボタンを押してください。

#### 画像:

画像を表示します。画像をクリックすることで ポップアップします。画像のダウンロードに関 してはポップアップした画像を各ブラウザの 機能からダウンロードを実施してください。

#### 動画:

動画を表示します。動画をクリックすることで ポップアップします。また、「ダウンロード」 ボタンを押すことで対象画像をダウンロード できます。

### 2-6. ログ機能

「カメラ」→「ログ」タブではストリーミング機能及び動体検知機能のログを確認することができます。

| OpenB   | locks® | ΙοΤ             |  |
|---------|--------|-----------------|--|
| ダッシュボード | 基本     | カメラ             |  |
| פּאַמ   | 動体検知   | ¥777 00         |  |
| ログ      |        |                 |  |
| ログ      |        | (選択したものを表示します ▼ |  |
|         |        |                 |  |

### <u>ログ</u>

#### ログ:

カメラストリーミング機能及び動体検知機能 のログファイル一覧が表示されます。確認した いログファイルを選択することで、対象のログ ファイルが表示されます。

| カメラ 動体も                                                                                                    | x747 07                                                                                                    |                                                                                                    |              |  |
|----------------------------------------------------------------------------------------------------|----------------------------------------------------------------------------------------------------|----------------------------------------------------------------------------------------------------|--------------|--|
| -7                                                                                                    | (mjpg-streamer.log                                                                                                    | <ul> <li>ダウンロード)</li> </ul>                                                                                                    | 目動更新(30秒)閣隅) |  |
| Jul 10 10 4470 000000 MJ<br>444 13 15 440 00 00000 MJ<br>444 13 15 440 00 00000 MJ<br>444 13 15 440 00 000000 MJ<br>444 13 15 440 00 000000 MJ<br>444 13 15 440 00 00000 MJ<br>444 13 15 440 00 00000 MJ<br>444 13 15 440 00 00000 MJ<br>444 13 15 440 00 00000 MJ<br>444 13 15 440 00 00000 MJ<br>444 13 15 440 00 000000 MJ<br>444 13 15 440 00 000000 MJ<br>444 13 15 440 05 000000 MJ<br>444 13 15 440 05 000000 MJ<br>444 13 15 440 05 000000 MJ | ng streamer (2017) Using V42 Service.<br>Foctomer (2017) Farmers Postfords (2017)<br>Foctomer (2017) Farmers Postfords (2017)<br>Foctomer (2017) Farmers Postford (2017)<br>Foctomer (2017) Using Postford (2017)<br>Foctomer (2017) Using Postford (2017)<br>Foctomer ( | one intervent as / 201<br>one intervent<br>ison x 6000<br>ison x 6000<br>disabled<br>disabled<br>able y 200<br>disabled<br>able y 200<br>disabled<br>able y 200<br>disabled<br>able y 200<br>disable y 200<br>disable | 80)          |  |

対象のログファイルを選択した場合、ダウンロ ードボタンが表示されます。ログファイルをダ ウンロードしたい場合に押してください。

# 第3章 その他

### 3-1. カメラ及びストリーミングデータ確認用ユーザー

本機能をインストールした場合、カメラまたは動体検知のストリーミングデータ及び保存 した画像・動画データの閲覧のみを許容するユーザーを作成します。このユーザーはカメ ラ機能のみを閲覧するユーザーであり、OpenBlocksのシステム全体にはアクセスできませ ん。

| 項目    | 補足                         |
|-------|----------------------------|
| ユーザー名 | "cam_user"となります。           |
| パスワード | デフォルトは"0BSI0T"です。(0 は数字の 0 |
|       | です。)                       |

※「システム」→「WEBユーザー」タブにてパスワードの変更が可能です。但し、ユーザー権限の編集を行っても反映されません。

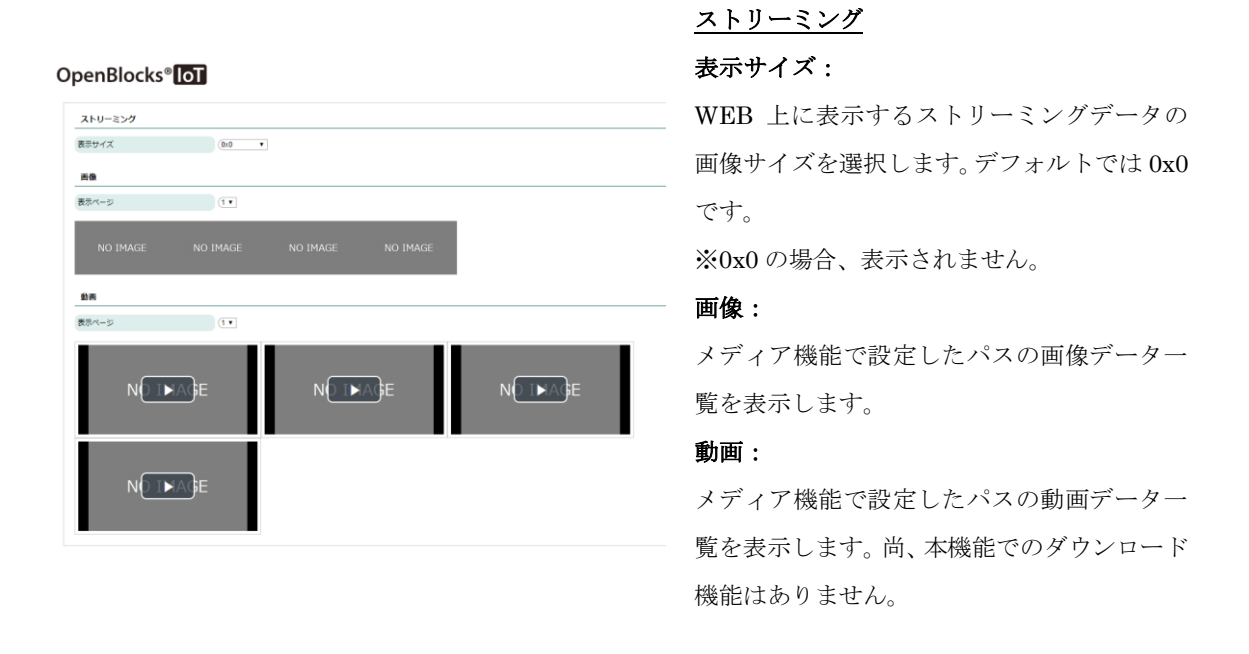

### 3-2. OpenBlocks IoT VX シリーズへのカメラ接続について

OpenBlocks IoT VX シリーズに USB カメラを接続する場合、USB type-A ポートに対して 直接接続は行わないでください。直接接続を行った場合、USB カメラの動作が不安定とな ります。そのため、USB ハブ等を経由しての接続を推奨いたします。

### 3-3. OpenBlocks IoT BX/EX シリーズへのカメラ設定につ

### いて

OpenBlocks IoT BX/EX シリーズでは USB カメラを用いてストリーミング機能及び動体検 知機能を実施しようとし場合、USB ドライバの問題により以下のようなメッセージを出力 し使用できないケースがあります。

この場合、使用時の FPS や解像度を下げることにより使用できますので、FPS 及び解像度 を下げての運用をご検討ください。

[10554.131243] usb 1-1.4: new high-speed USB device number 5 using dwc3-host [10554.258997] usb 1-1.4: New USB device found, idVendor=0bad, idProduct=5823 [10554.259029] usb 1-1.4: New USB device strings: Mfr=3, Product=1, SerialNumber= 9 [10554.259049] usb 1-1.4: Product: USB Camera [10554.259067] usb 1-1.4: Manufacturer: Generic [10554.259085] usb 1-1.4: SerialNumber: 200901010001 [10554.923089] uvcvideo: Found UVC 1.00 device USB Camera (0bad:5823) [10554.931799] input: USB Camera as /devices/pci0000:00/0000:00:11.0/dwc3-host.2/usb 1/1-1/1-1.4/1-1.4:1.0/input/input2[10554.932389] usbcore: registered new interface driver uvcvideo [10554.932408] USB Video Class driver (1.1.1) [10757.724309] dwc3-host dwc3-host.2: Signal while waiting for configure endpoint co mmand [10757.741963] usb 1-1.4: Not enough bandwidth for altsetting 0 [10773.412255] dwc3-host dwc3-host.2: xHCI xhci\_drop\_endpoint called with disabled ep d34ef840 [10773.412288] dwc3-host dwc3-host.2: Trying to add endpoint 0x81 without dropping it. [10773.412317] usb 1-1.4: Not enough bandwidth for altsetting 7 [10773.412342] dwc3-host dwc3-host.2: xHCI xhci\_drop\_endpoint called with disabled ep d34ef840 [10804.148391] dwc3-host dwc3-host.2: Trying to add endpoint 0x81 without dropping it [10804.148429] usb 1-1.4: Not enough bandwidth for altsetting 7 [11002.887329] dwc3-host dwc3-host.2: Trying to add endpoint 0x81 without dropping it [11002.887367] usb 1-1.4: Not enough bandwidth for altsetting 7

OpenBlocks IoT Family向け カメラガイド (2018/11/22 第2版)

ぷらっとホーム株式会社

〒102-0073 東京都千代田区九段北 4-1-3 日本ビルディング九段別館 3F